#### Map symbology and ArcCatalog

#### Chapter 15 – Setting layer symbology

– pp. 263-293

#### – Exercises 15A, 15B & 15C

- pp. 295-314
- -Exercises 16A & 16B

- Setting layer color
- Setting layer symbols
- Creating a class breaks renderer

- Let's take a moment to think about the **data files** that are used when we **make a map using ArcGIS**:
  - The spatial data itself is stored in a variety of possible formats (shapefiles, coverages, in geodatabases, etc.), but these just contain information about location and attributes
  - The project file stores information about what spatial data to include in the map and how to symbolize it
- You can think of a **project file** like a **recipe**, and the **spatial data files** it references as **ingredients** it uses
  - There is nothing specific about how to symbolize the data stored in the spatial data files
  - There is no spatial data stored in the project file itself

- This is a **very efficient** setup:
  - When we make a map, we don't change the underlying spatial data files
  - This means they can act as **'ingredients' for lots of maps**
- The symbolization decisions sit within the project document
- As we know from our experience in this course up to this point, we can extensively **customize** the functionality in projects by **changing the GUI elements** and **coding VBA**
- Thus, we can **use code to set the symbology** of layers in our maps, which in many cases allows us to **do things that would be difficult for the user to do manually** (?)

- When we point ArcGIS towards a **spatial data file** to **add to a map**, it gets **added as a layer**
- Through the **GUI**, we use **legends** to **specify the symbology** that controls **how that layer is shown**
- Using VBA code, we use objects from the **renderer** class to control the symbology (when a user does this in the GUI, they are really manipulating an underlying renderer)

# Chapter 15 – Setting layer symbology Interface inheritance

- Recall back in Chapter 10 when we learned of class inheritance: Derived classes can take over (or inherit) properties, methods, and interfaces of the pre-existing classes, which are referred to as base classes
- In this chapter, we look at a **form of inheritance** that is a **subset** of the above, called **interface inheritance**:
  - The properties and methods associated with a <u>particular</u> interface are inherited, but properties and methods from other interfaces on the same class <u>ARE NOT</u> inherited here

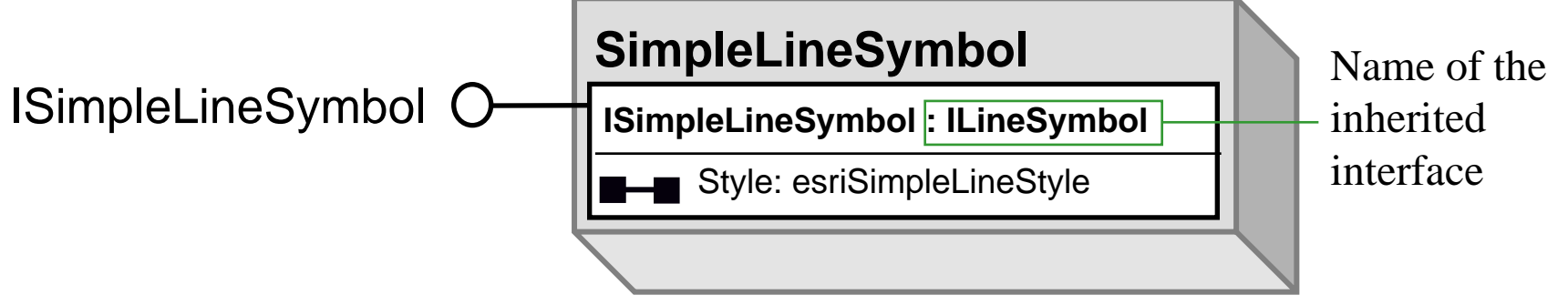

David Tenenbaum - EEOS 472 - UMass Boston

# **Setting layer color**

- By **default**, when a layer is added to a map using the GUI, it is a symbolized with a **single random color**
- This is the **default renderer** assigned to the layer
- As an alternative, we can **write code** to make use of **another renderer** 
  - Every feature layer has a renderer
  - Renderers are composed of symbols
  - Every symbol has a color (different kinds of symbols will have other sorts of characteristics as well)

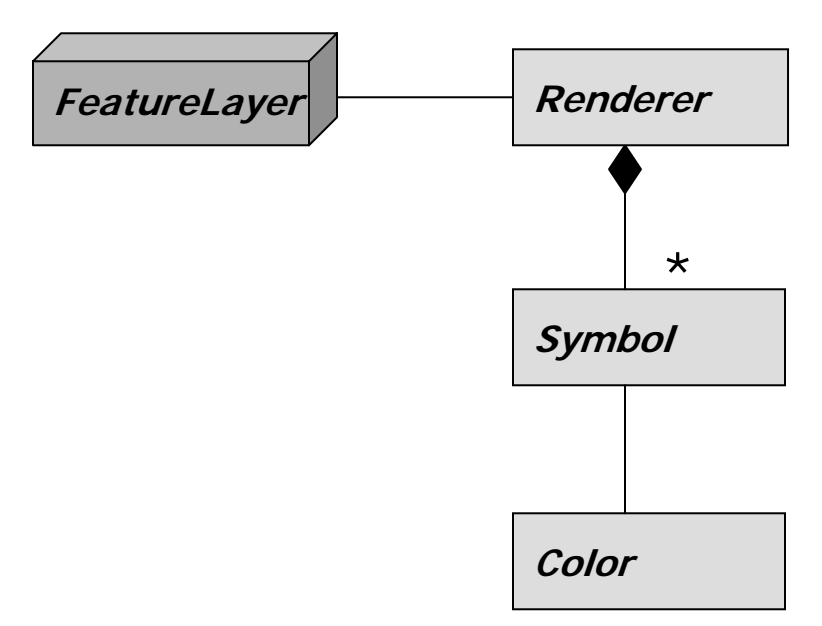

# **Setting layer color**

- The **Symbol abstract class** has many **subclasses**; the basic ones are:
  - The MarkerSymbol class for points
  - The LineSymbol class for lines
  - The FillSymbol class for polygons
- These, in turn, are abstract classes that each have their own **subclasses** (see page 266 of the text)

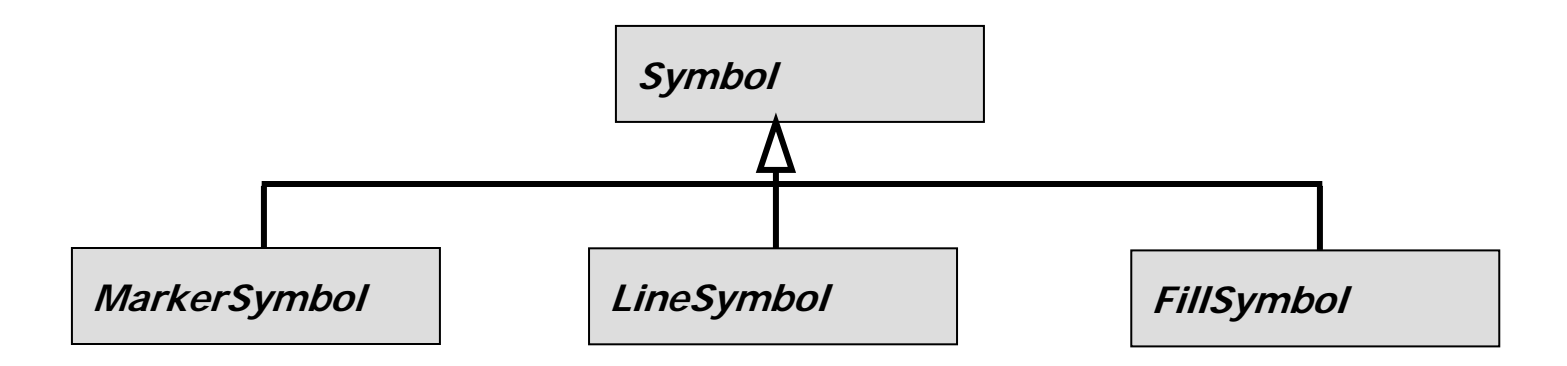

# **Setting layer color**

- The usual approach applies here: Symbols and their Colors are declared with the Dim keyword, created with the New keyword, and properties are set with the object.property syntax
- Every **FeatureLayer** has one **FeatureRenderer**; FeatureRenderer is an abstract class with **eight subclasses** for the **various legend types**:
  - UniqueValueRenderer
  - DotDensityRenderer
  - SimpleRenderer
  - ClassBreaksRenderer

- ScaleDependentRenderer
- ChartRenderer
- BitUniqueValueRenderer
- ProportionalSymbolRenderer

# **Setting layer symbols**

- In addition to specifying the characteristics of symbols yourself, you can also draw upon pre-existing sets of symbols
- ArcGIS symbols are stored in the **Style Manager**, grouped by style gallery classes that contain individual style gallery items
- These are **designed to be used for common thematic maps** of various types
- This is as simple as finding the styles you wish to use in the Manager, and then navigating the associated objects and classes (known as Enums, from enumerations) to obtain those symbols for your use

#### **Creating a class breaks renderer**

- A particularly useful application of manipulating legends
   / renderers by code is to create them with particular
   ranges of associated attribute values
- This kind of renderer is a **ClassBreaksRenderer**, and by working with these through VBA, you can **specify the exact ranges of attribute values** associated with particular symbols
- You might use this approach if you are **making many similar maps, and want to ensure they all have precisely the same legend** (and ranges of values associated with particular symbols)

- Adding layer files to ArcMap
- Making your own Add Data dialog box

- You are familiar enough with ArcGIS to know that its functionality is **broken up into different applications**:
  - Map-making happens in ArcMap
  - Management of data files happens in ArcCatalog
- Even if you're going to **develop VBA code primarily for ArcMap**, you'll need to **work with some ArcCatalog classes and objects to manage data files** (that you might to a map, for example)
- To be totally accurate, all ArcObjects are available in all ArcGIS applications, although some are associated with the object model diagrams of particular applications

- The ArcCatalog object model has **similar starting points** to that of ArcMap
  - There is an ArcCatalog Application object named Application
  - There is a **GxDocument object** named **ThisDocument**
- One key difference is the location where customizations can be stored
  - Unlike ArcMap with its options (the project .mxds, base templates and the normal.mxt template), ArcCatalog has only one place where customizations are stored, its own normal.gxt template (this presents some problems in conveniently distributing ArcCatalog customizations)
- Just as many objects in ArcMap have the Mx prefix in their name, Gx is the common prefix for ArcCatalog

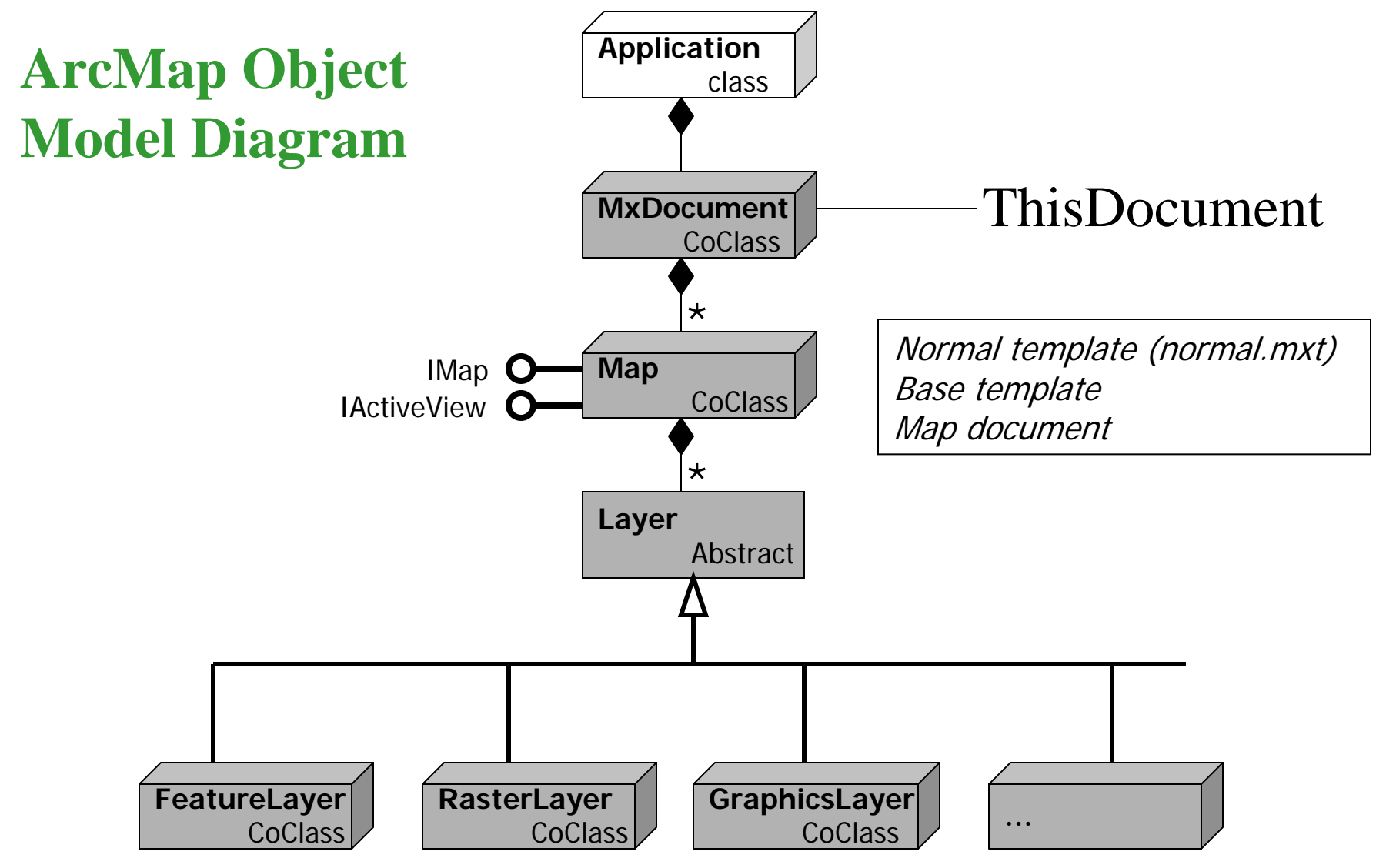

David Tenenbaum - EEOS 472 - UMass Boston

#### ArcCatalog Object Model Diagram

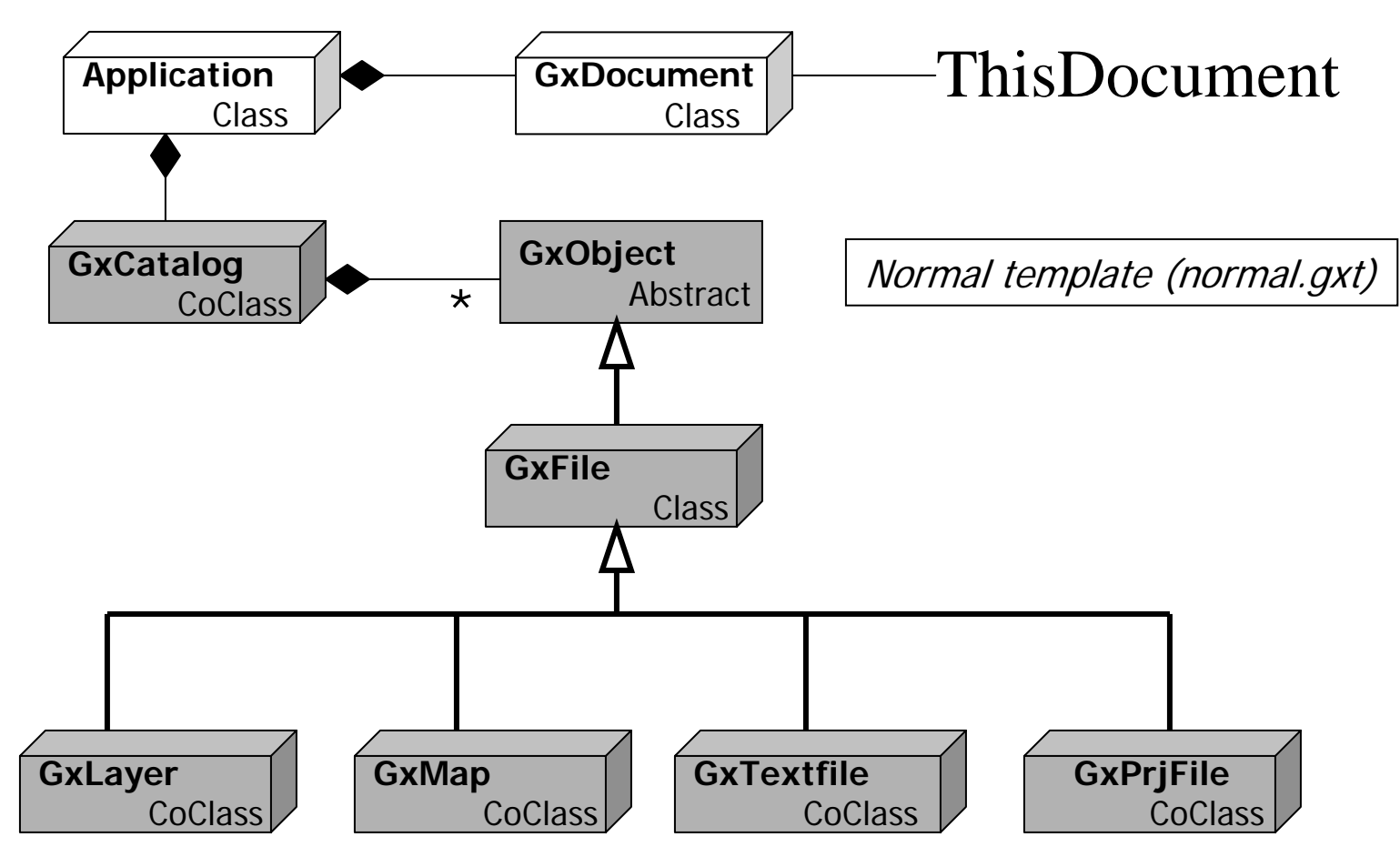

- The ArcCatalog Application is composed of GxCatalog objects, which in turn are composed of GxObjects
- A GxObject is any file, folder, disk connection, or other object you can click on in the tree view shown in the left-hand pane of ArcCatalog

Several kinds of **GxObjects**, , shown in the tree view

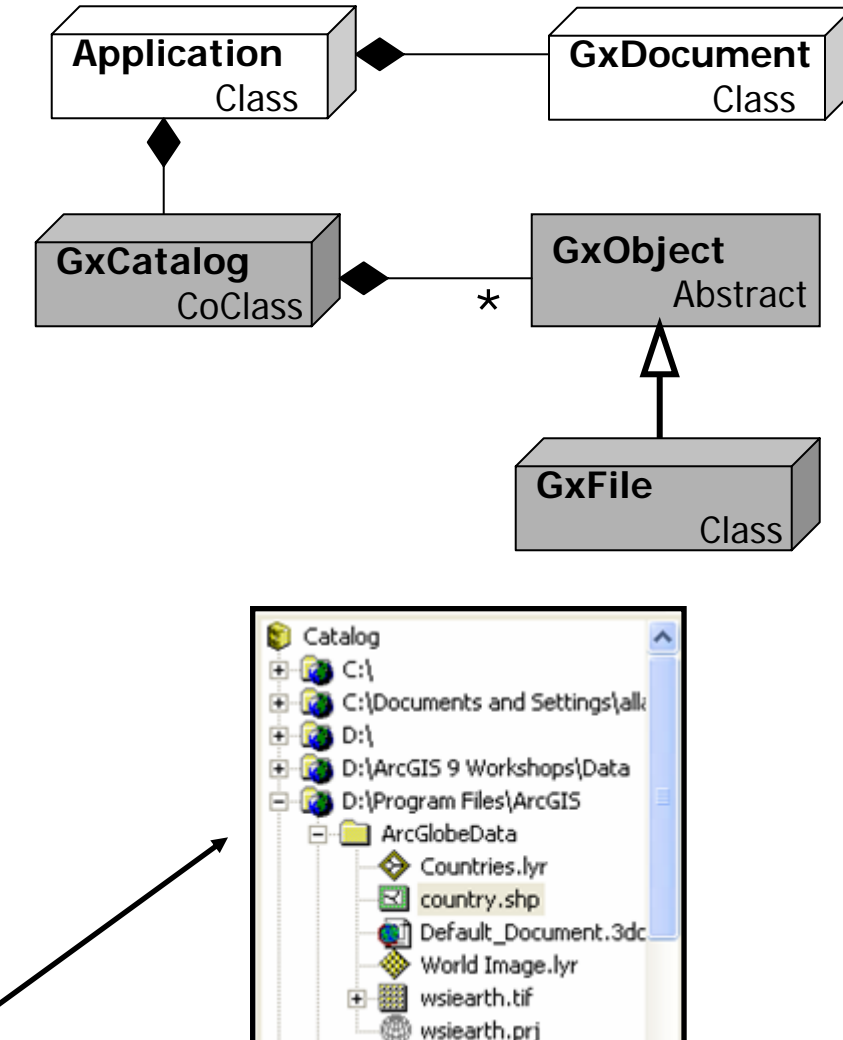

- There are **five further coclasses** in the ArcCatalog object model diagram that **represent dialog boxes**
- Each has its uses, but particularly important to us is the **GxDialog**, which gives us the **capability to make customized dialog boxes for specifying files to be opened or saved**

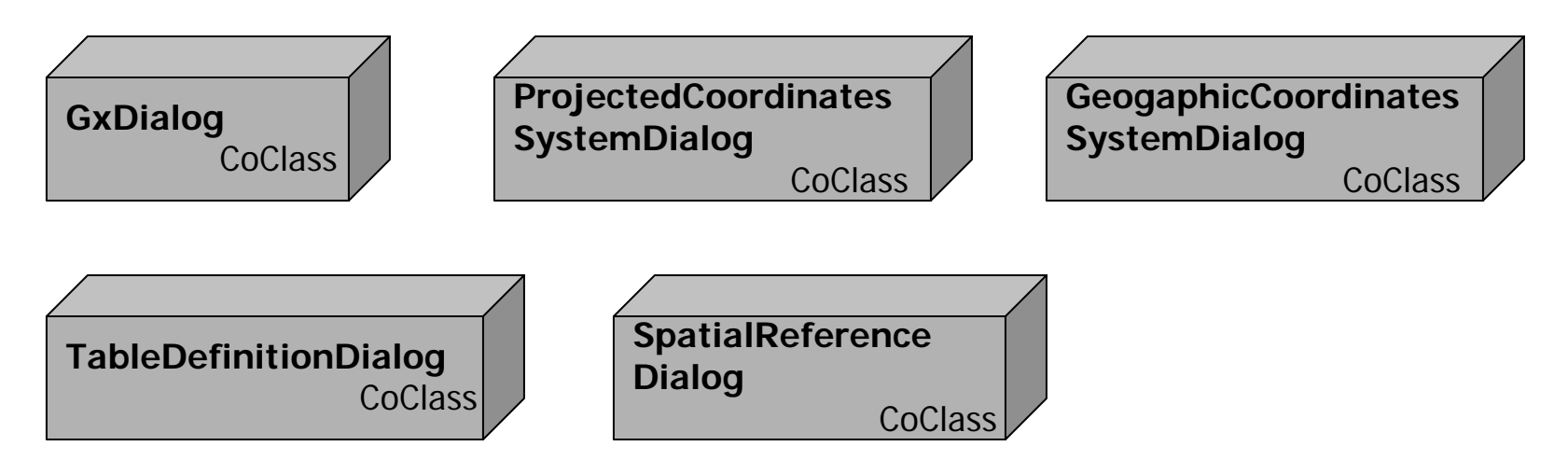

## **Adding layer files to ArcMap**

- A layer file (extension .lyr) acts as an intermediate between a spatial data source and the Map document: It stores information about symbology, the path to the data set etc.
  - This simplifies adding a layer to a Map with a particular symbolization; it is all set up already
- A GxLayer is a GxFile, and both are GxObjects, and as they are coclasses, either can be created directly
- To create one from a file, use GxFile's path property:

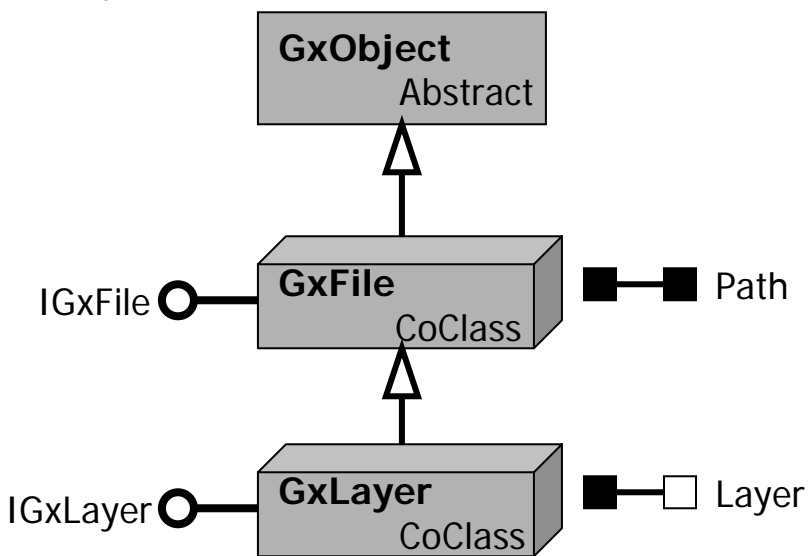

# **Adding layer files to ArcMap**

• Set up the GxLayer object by **declaring and creating** it:

Dim pGxLayer As IGxLayer Set pGxLayer = New GxLayer

• Now get the IGxFile interface to use the path property:

Dim pGxFile as IGxFile Set pGxFile = pGxLayer

• Now, with a **known path** to our layer file, **set the path property**:

pGxFile.Path = "C:\the.lyr"

• The layer is now **ready to use** with our pMxDoc

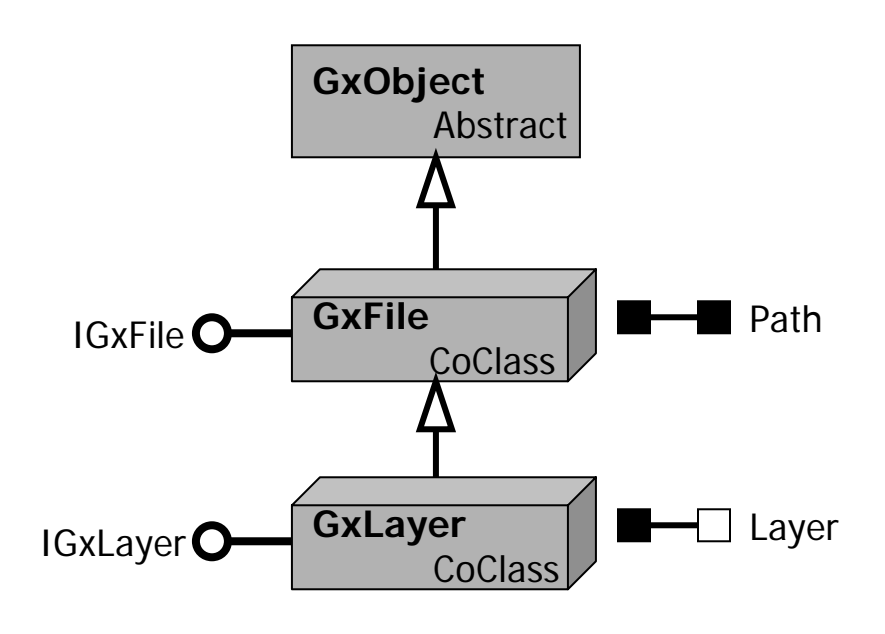

- In many cases, rather than having a known path to the data we want to add, instead we give the user the chance to navigate to the correct directory and select the data source using a dialog box
- The GxDialog is designed just for this purpose: It allows to create a file selection dialog box that we can customize in various ways (e.g. to allow specific file types to be selected, single or multiple files selected, what the title and buttons say, what directory it opens in etc.)

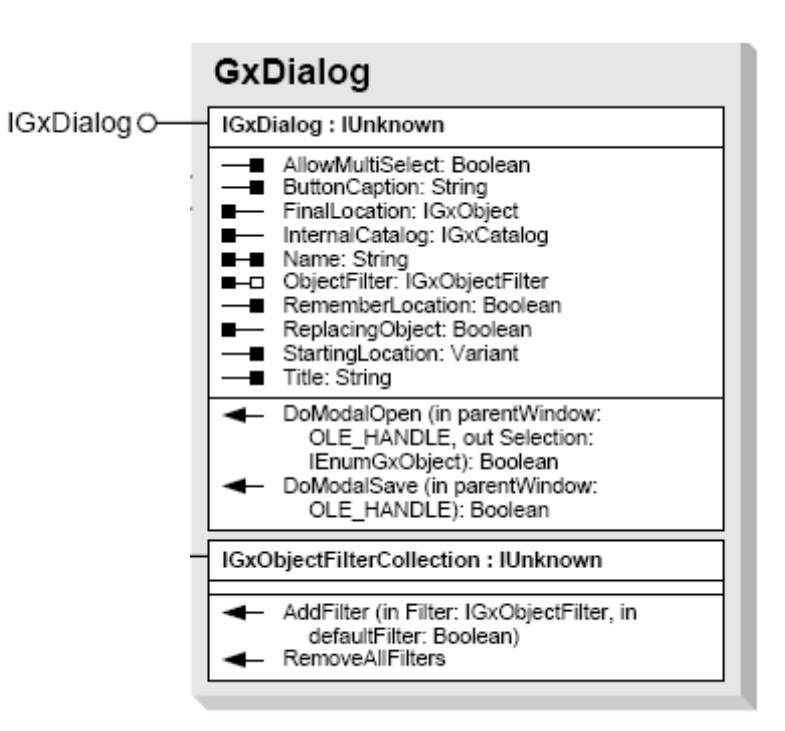

• For example, to create a GxDialog titled "Add Data", that starts in "Catalog", with a Button that says "Add", and only allows the selection of a single file:

```
Dim pGxDialog As IGxDialog
Set pGxDialog = New GxDialog
pGxDialog.ButtonCaption = "Add" GxDialog.PGxDialog.StartingLocation = _____"Catalog"
pGxDialog.Title = "Add Data"
```

• We can further customize the GxDialog by **restricting the type of files** it can be used to open using an **ObjectFilter** 

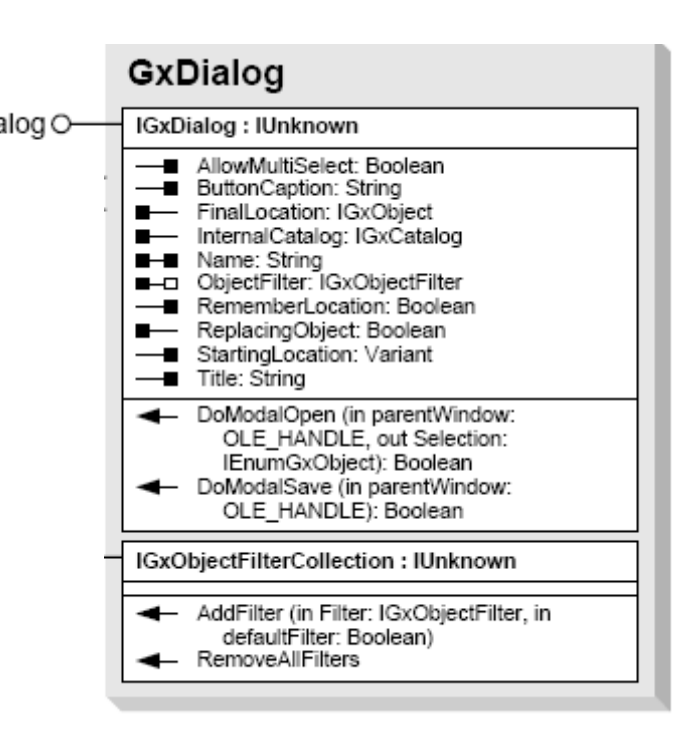

- There are a **wide variety of types** of **GxObjectFilter** to suit whatever you need your GxDialog to get
- For example to allow our GxDialog to **just open layers**:

Dim pLFilter as IGxFilterLayers Set pLFilter = New GxFilterLayers

We then set our GxDialog's
 ObjectFilter property
 accordingly:
 Set pGxDialog.ObjectFilter =
 pLFilter

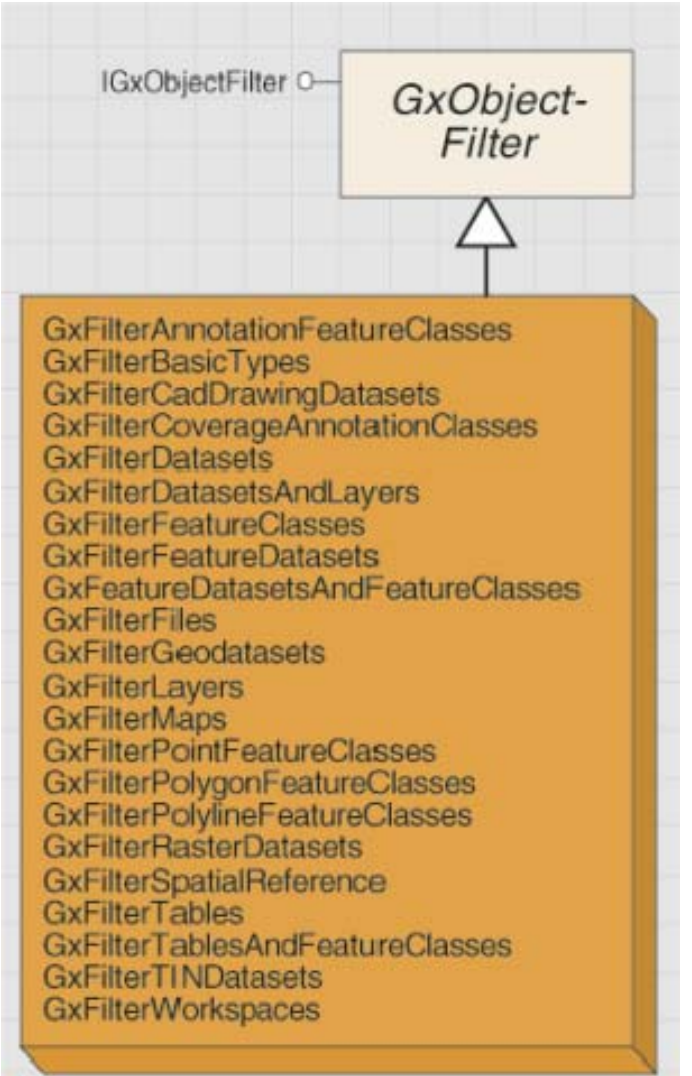

- We need to **create one more object** to use our GxDialog
  - An EnumGxObject gives access to the members that are enumerated through the ArcCatalog tree view
  - Essentially, this gives us a way to get the files that the user chooses through the dialog

Dim pLayerFiles As IEnumGxObject

- We can now open the GxDialog: pGxDialog.DoModalOpen 0, pLayerFiles
- We can now
   retrieve the files
   from the Enum
   object by using its
   Next method

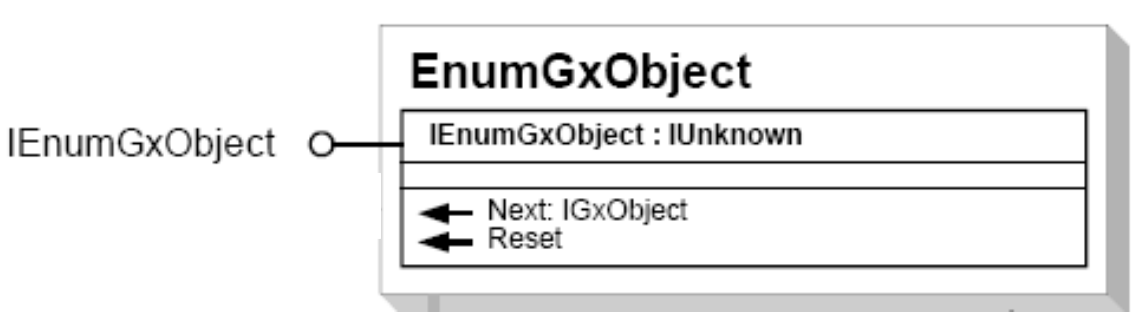

• The result of the Next method will be a GxObject, so we need to declare it as such, and then we can set its value by getting the value from the EnumGxObject using the Next method:

Dim pLayerFile As IGxObject
Set pLayerFile = pLayerFiles.Next

- Since we used **AllowMultiSelect** = **False**, we know our EnumGxObject is going to **contain just a single value**
- Otherwise, we could loop, and apply the Next method repeatedly to get multiple values
   IEnumGxObject
   IEnumGxObject : IUnknown
   IEnumGxObject

# **Next Topic:**

#### Displaying and selecting features